## CARSI 资源用户访问流程(Wiley)

访问方式一:点击这里,身份认证通过后即可访问数据库。

访问方式二:

输入网址:https://onlinelibrary.wiley.com/

1. 在界面右上角点击 login

| 745                         | COVID-19 campus closures: see option               | is for <u>Remote Access</u> to subscribed conter | it.                     |
|-----------------------------|----------------------------------------------------|--------------------------------------------------|-------------------------|
| Wiley Online Library        |                                                    |                                                  | Login / Register        |
| Accelera<br>Toda<br>-       | ting research discovery to sh<br>y's research, tom | hape a better future<br>10rrow's innovati        | on on                   |
| Search (                    | publications, articles, keywords, e                | etc.                                             |                         |
|                             | Access COVID-                                      | 19 research here                                 |                         |
| 1,600+ Journal              | s 225+ Refe                                        | rence Works 22,                                  | 000+ Online Books       |
| Resources                   |                                                    |                                                  |                         |
| Researchers                 | Librarians                                         | Societies                                        | Authors                 |
| Register online             | Manage your account                                | Publish with Wiley                               | Submit a paper          |
| Access options              | View products and solutions                        | Explore our resource library                     | Track your article      |
| Find training and resources | Find resources, training, and                      | Learn about topics and trends                    | Learn about Open Access |

2. 点击 INSTITUTIONAL LOGIN"

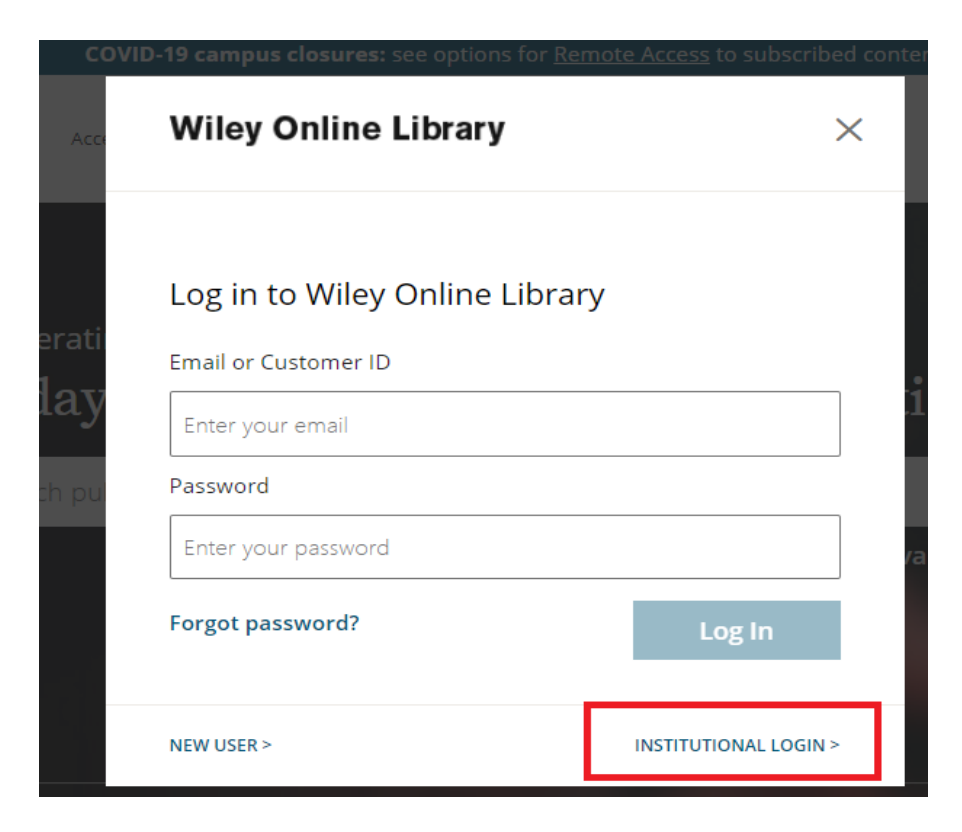

3. 在下拉框中选择"China CERNET Federation(CARSI)", 下拉选择"Zhejiang University"

|                               | OpenAthens                              |   |
|-------------------------------|-----------------------------------------|---|
|                               | Log in with Shibboleth                  |   |
|                               |                                         |   |
|                               | Federation                              |   |
|                               | China CERNET Federation (CARSI)         |   |
|                               |                                         | V |
|                               |                                         |   |
| Select your ir                | nstitution                              |   |
| <ul> <li>Beijing N</li> </ul> | Jormal University                       |   |
| <ul> <li>CUHK-Sł</li> </ul>   | henzhen                                 |   |
| Dalian N                      | ledical University                      |   |
| • EAST CH                     | INA NORMAL UNIVERSITY                   |   |
| Huazhor                       | ng University of Science and Technology |   |
| Hunan L                       | Iniversity                              |   |
| Jinan Un                      | iversity                                |   |
| - NANKAI                      | UNIVERSITY                              |   |
| <ul> <li>Nanjing</li> </ul>   | University of Science and Technology    |   |
| <ul> <li>Peking U</li> </ul>  | Iniversity                              |   |
| <ul> <li>Shangha</li> </ul>   | i International Studies University      |   |
| Shangha                       | i Jiao Tong University                  |   |
| <ul> <li>Shenyan</li> </ul>   | g Agricultural University               |   |
| Shenzhe                       | n University                            |   |
| <ul> <li>Tsinghua</li> </ul>  | a University                            |   |
| <ul> <li>Universit</li> </ul> | ty of Science and Technology of China   |   |
| <ul> <li>Zhejiang</li> </ul>  | University                              |   |

4. 跳转至 INTL ID 登录界面,使用 INTL ID 认证通过后即可访问数据库。

## 浙江大学国际联合学院(海宁国际校区)

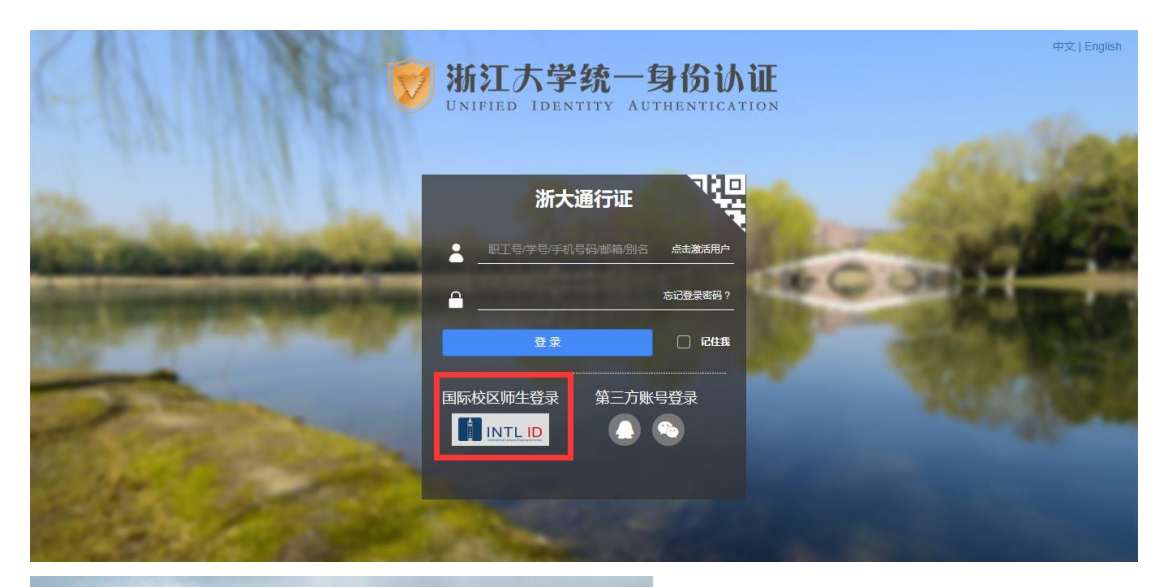

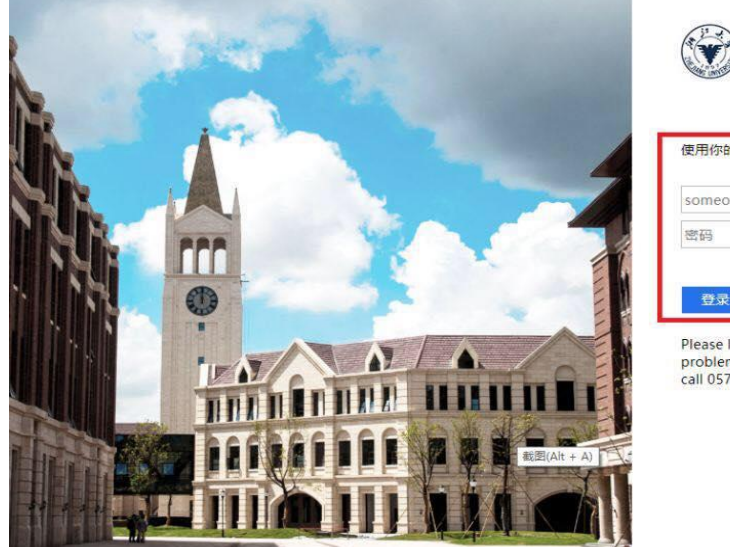

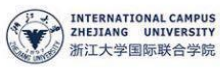

## 使用你的组织帐户登录

someone@example.com

Please login with your INTL ID,lf you have problems logging in, email its.intl@zju.edu.cn or call 0571-87572669.

5. 验证成功后就进入 Wiley。

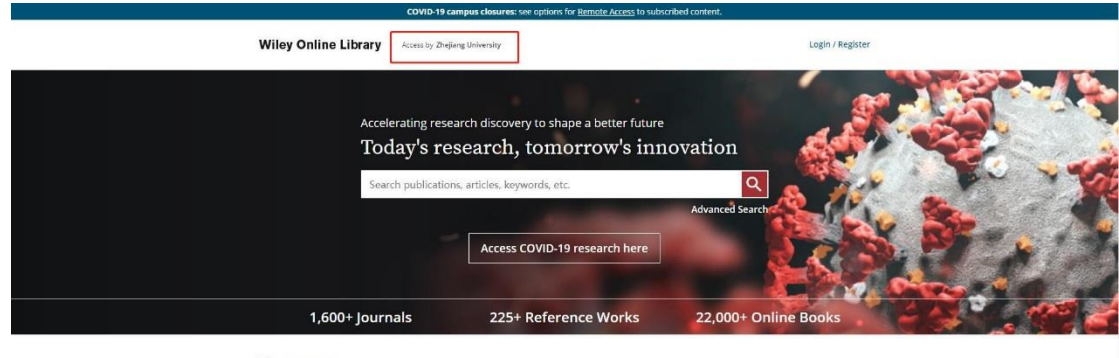

Resources

Researchers Librarians Register online Manage your account Access options Find training and

Societies View products and solutions Find resources, training, and

Authors Publish with Wiley Explore our resource library Learn about topics and trends

Submit a paper Track your article Learn about Open